# Practical class # 7 – Tip Calculator – Part 2 – Compute the tip

With many Views, the findViewById() can be hard to use. Android Studio adopts View Binding as a method to simplify the reference to views.

#### 1) Enable View Binding

- 1. Open the app's build.gradle file (Gradle Scripts > build.gradle (Module: Tip\_Time.app))
- 2. In the android section, add the following lines:

buildFeatures {
 viewBinding = true
}

- 3. Note the message Gradle files have changed since last project sync.
- 4. Press Sync Now.

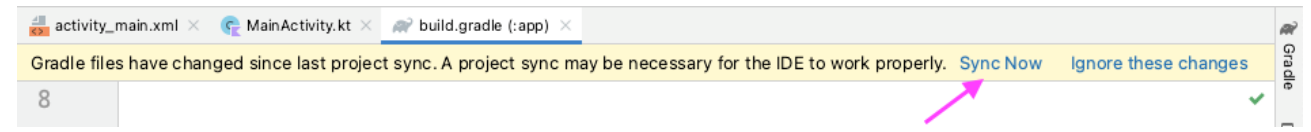

5. After a few moments, you should see a message at the bottom of the Android Studio window, Gradle sync finished. You can close the build.gradle file if you want.

## 2) Initialize the binding object

- 1. Open MainActivity.kt (app > java > com.example.tiptime > MainActivity).
- 2. Replace all of the existing code for MainActivity class with this code to setup the MainActivity to use view binding:

```
class MainActivity : AppCompatActivity() {
```

```
lateinit var binding: ActivityMainBinding
override fun onCreate(savedInstanceState: Bundle?) {
    super.onCreate(savedInstanceState)
    binding = ActivityMainBinding.inflate(layoutInflater)
    setContentView(binding.root)
}
```

3. This line declares a top-level variable in the class for the binding object. It's defined at this level because it will be used across multiple methods in MainActivity class.

lateinit var binding: ActivityMainBinding

- 4. The lateinit keyword is something new. It's a promise that your code will initialize the variable before using it. If you don't, your app will crash.
- 5. This line initializes the binding object which you'll use to access Views in the activity\_main.xml layout.

binding = ActivityMainBinding.inflate(layoutInflater)

6. Set the content view of the activity. Instead of passing the resource ID of the layout, R.layout.activity\_main, this specifies the root of the hierarchy of views in your app, binding.root.

setContentView(binding.root)

**REMARK: different ways to binding objects** 

// Old way with findViewById()
val myButton: Button = findViewById(R.id.my\_button)
myButton.text = "A button"

// Better way with view binding
val myButton: Button = binding.myButton
myButton.text = "A button"

// Best way with view binding and no extra variable
binding.myButton.text = "A button"

### 3) Calculate the tip

The first step is to add a click listener to specify what the **Calculate** button should do when the user taps it.

```
binding.calculateButton.setOnClickListener{ calculateTip() }
```

Inside the MainActivity, but outside the onCreate method, declare the function calculateTip().

1) Retrieve cost of service

```
fun calculateTip() {
     val stringInTextField = binding.costOfService.text.toString()
     val cost = stringInTextField.toDouble()
```

```
}
```

2) Get the percentage

3) Calculate and check if it should be rounded up

```
val roundUp = binding.roundUpSwitch.isChecked
```

```
if (roundUp) {
    tip = kotlin.math.ceil(tip)
}
```

4) Format the tip

val formattedTip = NumberFormat.getCurrencyInstance().format(tip)

choose hoose NumberFormat (java.text) as import package

## 4) Display the tip

- 1. Open strings.xml (app > res > values > strings.xml)
- 2. Change the tip\_amount string from Tip Amount to Tip Amount: %s.
- 3. In the calculateTip inser the display of the tip

binding.tipResult.text = getString(R.string.tip\_amount, formattedTip)

### 5) Use a placeholder

- 1. Open activity\_main.xml (app > res > layout > activity\_main.xml).
- 2. Find the tip\_result TextView.
- 3. Remove the line with the android:text attribute.
- 4. Add a line for the tools:text attribute set to Tip Amount: \$10.

### 6) Handle errors

1 cup

128 g